# MULTIPATH-IP UPLOAD/DOWNLOAD

INTEGRITI SERIAL

Version 1.2

#### Before You Begin

A High speed broadband Internet connection is recommended for use of the Multipath-IP upload/ download feature. Using a mobile hotspot can introduce delays which may impact on the performance of the upload / download feature.

The latest version on the Multipath-IP client must be installed on the same machine as your panel software.

A com0com virtual COM port pair must be installed to link the Multipath-IP software and the panel software. Instructions on how to do this are at the end of this guide. For this guide we will be using ports 10 and 11.

#### Panel Setup

The Integriti must be firmware 4.3 or later.

The Integriti will automatically create the required Integriti Comms Task. If you have already had a local serial connection we reccommend you delete and default the Integriti Comms Task.

Login as installer. Got to the Comms Task Menu [7] -[3] -[1] Locate the Integriti Comms Task. Press [9] to idle it. Press OFF to delete the Comms Task. Press OK to confirm and the OK to default the Comms task. When prompted press [9] to complete the default.

#### Multipath-IP Client setup

Log into your Multipath-IP Client Software using your Username and Password.

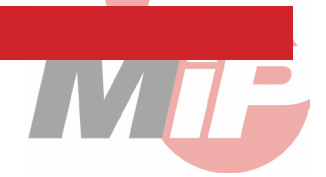

Select the T4000 to use from the main grid of the Monitored STUs section.

| Monitored STUs                                                    |          |         |           |             |            |                      |                                    |                             |   |  |
|-------------------------------------------------------------------|----------|---------|-----------|-------------|------------|----------------------|------------------------------------|-----------------------------|---|--|
| Drag a column header here to group by that column                 |          |         |           |             |            |                      |                                    |                             |   |  |
| Status 🕶 Client Code Serial Number Model Version Bureau 🌱 Site Na |          |         |           | Bureau 👻    | Site Name  | Plan                 | GSM Signal Strength                |                             |   |  |
| ٩                                                                 |          |         |           |             |            |                      |                                    |                             |   |  |
|                                                                   | <b>V</b> | 56.0456 | TM006503  | T4000       | 3.7.0.2530 | J.H Security         | R&D Integriti Test - LH Controller | TC3DE - Class 3 Telstra Dua |   |  |
|                                                                   | <b>V</b> | 56.0599 | TM020505  | T4000 Lite  | 0.0.0.2567 | C.N Security         | Chris T4000 (DESK - Rev_G)         | TC4DE - Class 4 Telstra Dua |   |  |
| ۲                                                                 | <b>V</b> | 56.0654 | TM000452  | T4000       | 3.7.0.2530 | Demonstration Bureau | Demo Account                       | TC3DE - Class 3 Telstra Dua |   |  |
|                                                                   | <b>V</b> | 56.0545 | TM999005  | T4000       | 3.7.0.2530 | J.H Security         | Nemtek test (Dan's desk)           | TC3D - Class 3 Telstra Dual |   |  |
|                                                                   | <b>V</b> | 56.0588 | TM014414  | T4000 Lite  | 3.7.0.2530 | E.M Security         | Paradox SP6000 Keyswitch           | TC3D - Class 3 Telstra Dual |   |  |
|                                                                   | <b>V</b> | 56.0590 | TM014416  | T4000 Lite  | 3.7.0.2530 | E.M Security         | Hills R 128 Keyswitch              | TC3D - Class 3 Telstra Dual |   |  |
|                                                                   | <b>V</b> | 56.0572 | TM999001  | T4000       | 0.0.0.2540 | E.M Security         | Upload/Download Test               | TC3D - Class 3 Telstra Dual |   |  |
|                                                                   | Α        | 88.8888 | TM900179  | T4000 Lite  | 0.0.0.2564 | D.S Security         | Ethernet Router Test               | TC3DE - Class 3 Telstra Dua |   |  |
|                                                                   | 0        | 56.0589 | TM014415  | T4000 Lite  | 3.7.0.2530 | E.M Security         | Bosch 6000 Keyswitch               | TC3DES - Class 3 Telstra Du |   |  |
|                                                                   | 0        | 56.0477 | TM900180  | T4000       | 0.0.0.2428 | C.N Security         | Chris T4000 (DESK - Rev_F)         | TC3DE - Class 3 Telstra Dua |   |  |
|                                                                   | 0        | 55.0547 | 714020500 | T 4000 Like | 2 7 0 2520 | 1024E6 Coqueity      | Test Wall #2                       | TeetWorld?                  | [ |  |

Double Click on the T4000 to open the STU details page. Go to the Upload/Download tab. From the Preconfigured Settings dropbox select Integriti (RS232 only).

| 1 4                           |                                                                                                    |                     |
|-------------------------------|----------------------------------------------------------------------------------------------------|---------------------|
| 🚽 Save Changes 🛭 🐳 Car        | ncel Changes 🛛 🔑 Save & Write Programming                                                             |                     |
| TU Programming Upload /       | Download Tests Remote Control STU Console Programming Preview                                         |                     |
| Configuration for Over-The-A  | iir unload /download of the connected alarm panel                                                     |                     |
|                               |                                                                                                    |                     |
| Select the panel type from th | e Preconfigured Settings list. If the client's panel type is not listed contact Multipath-IP support. |                     |
|                               |                                                                                                    |                     |
|                               |                                                                                                    |                     |
| Preconfigured Settings        | Integriti Serial (RS232 Only)                                                                         | Click for Online He |
|                               | Bosch Solution 6000 Dialler                                                                           |                     |
|                               | Challenger V10 Serial                                                                                 |                     |
| ) Customized Settings (Adv    | (Challenger V8 Dialler                                                                                |                     |
| 4 Mode                        | Concept 2K Dialler                                                                                    | -                   |
| Mode                          | Concept 3/4K Serial                                                                                   |                     |
| A Modem Settings              | Crow Runner Dialler                                                                                   |                     |
| CommsChannel                  | DSC Dialler                                                                                           |                     |
| CommsDuplex                   | Honeywell Vista                                                                                       |                     |
| CommsMethod                   | Integriti Serial (RS232 Only)                                                                         |                     |
| HtxCarrier                    | NX/Hills Reliance Dialler                                                                             |                     |
| MinimumPanelReceive           | Paradox Dialler                                                                                       |                     |
| RxGain                        | Paradox EVO 192 Senal<br>Paradox Legacy Dialler                                                       |                     |
| TxGain                        | Paradox SP/MG Serial                                                                                  |                     |
| Serial Settings               |                                                                                                    | e                   |
| BaudRate                      | 115200                                                                                                |                     |
| DataBits                      | 8                                                                                                    |                     |
| Parity                        | None                                                                                                  |                     |
|                               | RS232 - Uart                                                                                          |                     |
| SerialInterface               |                                                                                                    |                     |

If you are using a UART for the upload download leave the Preconfigured settings as is.

If you are using PORT 0 for the upload download select Customized settings and change the serial interface to TTL.

Click **Save & Write Programming** to push the changes to the T4000 immediately. If you just save changes they will be written to the T4000 the next time it polls in.

Close the STU details dialog.

#### Initiating Upload Download

Right Click on the T4000 to use in the main grid of the Monitored STUs section. From the popup menu choose Upload / Download.

| Monitored STUs                                    |                                                                                                    |             |               |            |            |                                                                       |                                   |                                     |                             |                             |                             |                     |
|---------------------------------------------------|----------------------------------------------------------------------------------------------------|-------------|---------------|------------|------------|-----------------------------------------------------------------------|-----------------------------------|-------------------------------------|-----------------------------|-----------------------------|-----------------------------|---------------------|
| Drag a column header here to group by that column |                                                                                                    |             |               |            |            |                                                                       |                                   |                                     |                             |                             |                             |                     |
|                                                   | Status 🔻                                                                                                    | Client Code | Serial Number | Model      | Version    | Bureau                                                                | Ŷ                                 | Site Name                           |                             |                             | Plan                        | GSM Signal Strength |
| ۴                                                 |                                                                                                    |             |               |            |            |                                                                       |                                   |                                     |                             |                             |                             |                     |
|                                                   | <b>V</b>                                                                                                    | 56.0456     | TM006503      | T4000      | 3.7.0.2530 | J.H Security                                                          |                                   | R&D Integriti Test - LH             | Con                         | troller                     | TC3DE - Class 3 Telstra Dua |                     |
|                                                   | <b>V</b>                                                                                                    | 56.0599     | TM020505      | T4000 Lite | 0.0.0.2568 | C.N Security                                                          |                                   | Chris T4000 (DESK - Re              | ev_G                        | )                           | TC4DE - Class 4 Telstra Dua |                     |
| ۲                                                 | <ul> <li>Image: A second second s</li></ul> | 56.0654     | TM000452      | T4000      | 3.7.0.2530 | Demonstration Bureau<br>J.H Sect Edit Configu<br>E.M Sect View Messag |                                   | Demo Account                        |                             | TC3DE - Class 3 Telstra Dua |                             |                     |
|                                                   | <ul> <li>Image: A second second s</li></ul> | 56.0545     | TM999005      | T4000      | 3.7.0.2530 |                                                                       |                                   | Edit Configuration<br>View Messages |                             | TC3D - Class 3 Telstra Dual |                             |                     |
|                                                   | <b>~</b>                                                                                                    | 56.0588     | TM014414      | T4000 Lite | 3.7.0.2530 |                                                                       |                                   |                                     |                             | TC3D - Class 3 Telstra Dual |                             |                     |
|                                                   | <ul> <li>Image: A set of the set of the</li></ul>  | 56.0590     | TM014416      | T4000 Lite | 3.7.0.2530 | E.M Sea 🚇 🛛                                                           | Write Programming<br>Send Command |                                     | TC3D - Class 3 Telstra Dual |                             |                             |                     |
|                                                   | <ul> <li>Image: A second second s</li></ul> | 56.0572     | TM999001      | T4000      | 0.0.0.2540 | E.M Seci 🔳 Se                                                         |                                   |                                     | TC3D - Class 3 Telstra Dual |                             |                             |                     |
|                                                   | <u> </u>                                                                                                    | 88.8888     | TM900179      | T4000 Lite | 0.0.0.2564 | D.S Sec 📖 🛛 U                                                         | Jp/Downlo                         | ad                                  |                             |                             | TC3DE - Class 3 Telstra Dua |                     |
|                                                   | 0                                                                                                    | 56.0589     | TM014415      | T4000 Lite | 3.7.0.2530 | E.M Seci 🖒 🛛 Fi                                                       | irmware U                         | pdate                               |                             |                             | TC3DES - Class 3 Telstra Du |                     |
|                                                   | 0                                                                                                    | 56.0477     | TM900180      | T4000      | 0.0.0.2428 | C.N Seci 🔦 R                                                          | Reset Up/Do                       | ownload Statistics                  | 1                           | )                           | TC3DE - Class 3 Telstra Dua |                     |
|                                                   | 0                                                                                                    | 56.0647     | TM020508      | T4000 Lite | 3.7.0.2530 | 123456 St                                                             | tart Review                       | v                                   | •                           |                             | TestWorld3                  |                     |
|                                                   | 0                                                                                                    | 56.0179     | TM003010      | T4000 Lite | 0.0.0.2429 | M.V Test                                                              | uspend Mo                         | onitoring                           | 5                           | t - DO NOT CHANGE           | TC3DES - Class 3 Telstra Du |                     |
| 8                                                 |                                                                                                    |             |               |            |            |                                                                       | Unenrol                           |                                     |                             |                             |                             |                     |

You will be prompted to select a COM port. Select one of the com0com virtual COM port pair ports and click Connect. For consistency we recommend using the lower port of the COM port pair.

| No Select Com Port                                    |                                                                      |
|-------------------------------------------------------|----------------------------------------------------------------------|
| Select the VIRTUAL COM port of<br>you will connect yo | which is paired to the com port to which<br>our management software. |
| Virtual COM Port                                      | COM10 -                                                              |
|                                                       | CONNECT Cancel                                                       |

The Upload Download dialog will open and contact the T4000 starting the session. Once the phrase **Please start your Panel Software Connection** has been displayed you can open your panel software and initiate the connection to the panel.

| 🚾 Upload / Download D                                                                                                    | emo Account : COM10                               |                                                 |         |       |
|----------------------------------------------------------------------------------------------------|---------------------------------------------------|-------------------------------------------------|---------|-------|
| Contacting T4000<br>Open Com Port 'COM10'<br>T4000 communication est<br>Please start your Panel So<br>T4000 Direct Connection<br>Upload / Download in ses | ablished<br>oftware Connection<br>Ready.<br>ssion |                                                 |         | *     |
| Com Port Status                                                                                                    | Upload<br>Data Transfer<br>Tx: 0 (0.000Bytes/s)   | I / Download in session<br>Rx: 1 (0.132Bytes/s) | Restart | Close |

### Panel Software Setup and Connection

Your integriti software must be version 4.3 or later to have direct serial connection options.

Open the Integriti software and right click on your site. Select Connect (Manual).

Đ-(

|    |                         | Status                                                                                                    | Visible |                                                                                                    |  |  |  |  |
|----|-------------------------|----------------------------------------------------------------------------------------------------|---------|----------------------------------------------------------------------------------------------------|--|--|--|--|
|    |                         |                                                                                                    |         | 2                                                                                                    |  |  |  |  |
| 7  | Edit                    |                                                                                                    |         |                                                                                                    |  |  |  |  |
|    | Edit In Dashbo          | ard                                                                                                    |         |                                                                                                    |  |  |  |  |
| ×  | Delete                  |                                                                                                    |         |                                                                                                    |  |  |  |  |
|    | Export                  |                                                                                                    |         |                                                                                                    |  |  |  |  |
| R  | Manage Licens           | e Keys                                                                                                    |         |                                                                                                    |  |  |  |  |
|    | Browse Controller Files |                                                                                                    |         |                                                                                                    |  |  |  |  |
|    | Move Review F           | ointer                                                                                                    |         |                                                                                                    |  |  |  |  |
|    | Human Readal            | ble Programming Su                                                                                                    | mmary   |                                                                                                    |  |  |  |  |
| 4  | Connect (Auto           | )                                                                                                    |         |                                                                                                    |  |  |  |  |
| 4  | Connect (Man            | ual)                                                                                                    |         |                                                                                                    |  |  |  |  |
| 8  | Disconnect              |                                                                                                    |         |                                                                                                    |  |  |  |  |
| \$ | Resynchronize           | (Server -> Controller                                                                                                    | r)      |                                                                                                    |  |  |  |  |
| \$ | Resynchronize           | (Controller -> Server                                                                                                    | r)      |                                                                                                    |  |  |  |  |
| \$ | Upload Macros           | 5                                                                                                    |         |                                                                                                    |  |  |  |  |
| •  | LAN                     |                                                                                                    |         | •                                                                                                    |  |  |  |  |
| Ð  | Add New                 |                                                                                                    |         | ×                                                                                                    |  |  |  |  |
|    |                         | <ul> <li>Edit</li> <li>Edit In Dashbo</li> <li>Delete</li> <li>Export</li> <li>Manage Licens</li> <li>Browse Contro</li> <li>Move Review F</li> <li>Human Readal</li> <li>Connect (Man</li> <li>Connect (Man</li> <li>Disconnect</li> <li>Resynchronize</li> <li>Resynchronize</li> <li>Upload Macros</li> <li>LAN</li> <li>Add New</li> </ul> | Status  | Status       Visible         Edit       Edit         Edit In Dashboard       Delete         Export       Export         Manage License Keys       Browse Controller Files         Move Review Pointer       Human Readable Programming Summary         Connect (Manual)       Connect (Manual)         Disconnect       Resynchronize (Server -> Controller)         Resynchronize (Controller -> Server)       Upload Macros         LAN       Add New |  |  |  |  |

Go to the Dialup/Serial Tab. Set the COM Port to other half of the Virtual COM Port Pair, e.g. COM11.

Set the Type to Serial Connection and the Data Synchronization Policy as required.

| COM Port                                                                                           | COM11 -                                                                                                    |        |  |  |  |  |  |  |
|----------------------------------------------------------------------------------------------------|----------------------------------------------------------------------------------------------------|--------|--|--|--|--|--|--|
| Telephone Number                                                                                   |                                                                                                    |        |  |  |  |  |  |  |
| Initialization String                                                                              |                                                                                                    | ]      |  |  |  |  |  |  |
| Туре                                                                                               | Serial Connection -                                                                                                    | Hang U |  |  |  |  |  |  |
| Authentication                                                                                     |                                                                                                    |        |  |  |  |  |  |  |
| User Name                                                                                          | Installer                                                                                                    | PIN •• |  |  |  |  |  |  |
| Data Synchronization                                                                               | Policy                                                                                                    |        |  |  |  |  |  |  |
| Prefer Controller Cha                                                                              | nges                                                                                                    |        |  |  |  |  |  |  |
| Differences between<br>database will overwrit<br>This mode is suitable f<br>controller and you wis | Differences between the Software and Controller databases are merged, however records from the Controller database will overwrite records in the Software database.<br>This mode is suitable for situations where the only copy of the system programming is currently held within the controller and you wish to retrieve it. |        |  |  |  |  |  |  |
| Connection Status                                                                                  |                                                                                                    |        |  |  |  |  |  |  |
|                                                                                                    |                                                                                                    |        |  |  |  |  |  |  |
|                                                                                                    |                                                                                                    |        |  |  |  |  |  |  |

Click the Connect button to initialize the connection.

## Verifying and closing Upload Download

Once the Panel software initiates its connection data will start to pass through the T4000. In the upload download window the Data Transfer Tx and Rx values will start to increase.

| 💑 Upload / Download Demo Account : COM10                                                                                                    | - • •         |
|----------------------------------------------------------------------------------------------------|---------------|
| Contacting T4000<br>Open Com Port 'COM10'<br>T4000 communication established<br>Please start your Panel Software Connection<br>T4000 Direct Connection Ready.<br>Upload / Download in session | *             |
| Upload / Download in session                                                                                                    |               |
| Com Port Status<br>Disconnected Tx: 1148 (96.943Bytes/s) Rx: 1761 (152.613Bytes/s)                                                                                                    | Restart Close |

If you do not see any change in these values check the configuration of you Multipath-IP client and your Panel software.

At the end of your upload download session disconnect your panel software as normal. Once the panel software has disconnected close the Multipath-IP upload download window.

#### com0com Setup

Open the com0com **setupg.exe** as an administrator. By default this will be installed in C:\Program Files (x86)\com0com

Setup for com0com - 0 💌 Virtual Port Pair 0 COM10 COM11 . CNCA0 use Ports class use Ports class emulate baud rate 👿 🔽 emulate baud rate enable buffer overrun 👿 🔽 enable buffer overrun enable plug-in mode enable plug-in mode enable exclusive mode enable exclusive mode enable hidden mode 📃 📃 enable hidden mode RX 🖶 RX 🖝 TX 🖝 - TX DTR 😐 DTR DSR 🖝 DSR DCD 🗢 DCD RTS RTS 🖝 CTS 🖝 CTS RI 📢 •>• RI OUT1 💻 OUT1 OUT2 😐 OUT2 OPEN . OPEN ON Add Pair Remove Reset Apply

Click on Add Pair to create a new virtual COM port pair.

Once the pair is added they must be renamed as COM numbers. We recommend using COM10 and COM11, if these ports are already in use you can use different numbers.

Emulate Baud Rate and Enable Buffer Overrun must be enabled on both ports.

After these changes have been made click Apply. Once complete close the com0com setup.